## Gdzie i jak sprawdzić aktywność Partnerów

## 1. Wejdź w zakładkę Statystyki > Aktywność Partnerów

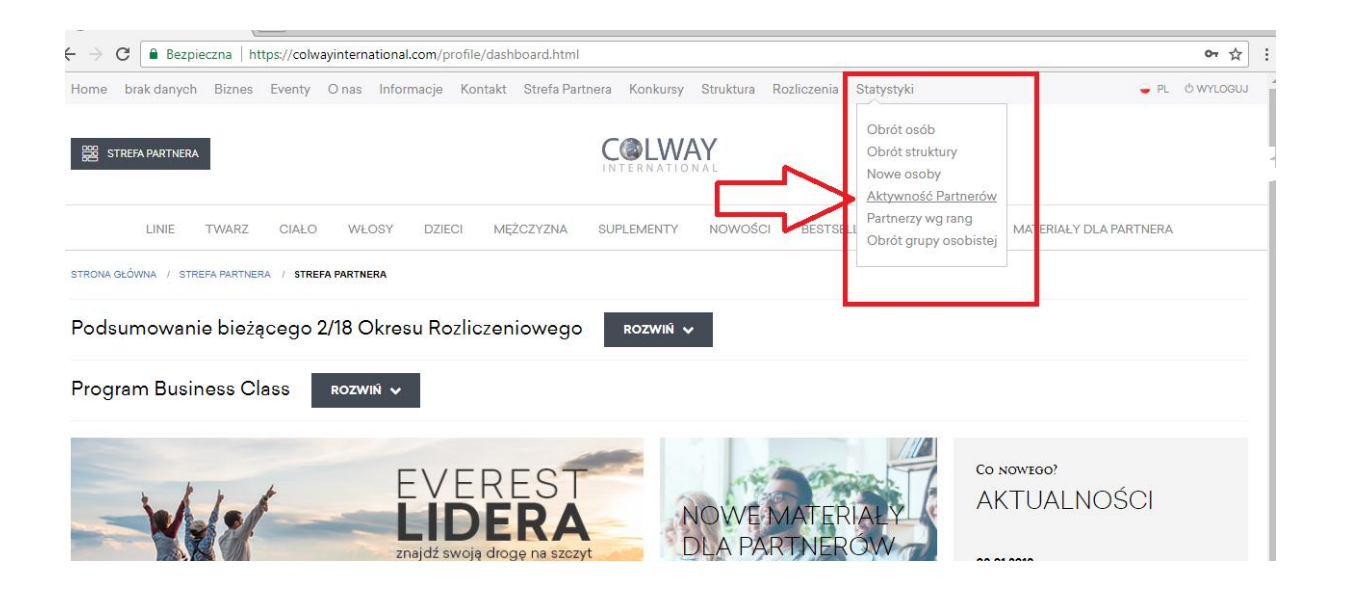

## 2. Wybierz okres rozliczeniowy, który chcesz sprawdzić :

| LINIE TWARZ CIAŁO WŁOSY DZIECI MĘŻCZYZNA SUPLEMENTY NOWOŚCI BESTSELLERS PROMOCJE MATERIAŁY DLA PARTNERA |  |
|----------------------------------------------------------------------------------------------------|--|
| LINIE TWARZ CIAŁO WŁOSY DZIECI MĘŻCZYZNA SUPLEMENTY NOWOŚCI BESTSELLERS PROMOCJE MATERIAŁY DLA PARTNERA |  |
| STRONA GŁÓWNA – U STATYSTYCI – U AKTYWNOŚĆ PARTNERÓW                                                    |  |
|                                                                                                    |  |

## Aktywność partnerów

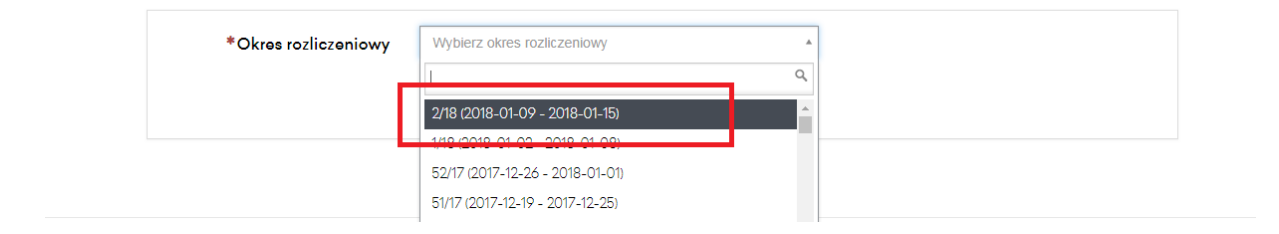

3. Jeżeli chcesz sprawdzić, osoby, które posiadają jeszcze aktywność wybierz filtr Aktywność > Aktywny

Wyświetlona zostanie lista osób aktywnych, przy każdym nazwisku znajduje się informacja o dacie końca aktywności.

| () Aktywność Pa | artnerów - S 🗙 🔪                       |                                         |           |       |           |        |                          |        |                        | ت ب   | <u> (199</u> |
|-----------------|----------------------------------------|-----------------------------------------|-----------|-------|-----------|--------|--------------------------|--------|------------------------|-------|--------------|
| ÷ → C 🔒         | Bezpieczna   https://colwayinternation | al.com/statistics/active-users.html     |           |       |           |        |                          |        |                        |       | ☆            |
|                 | ,                                      | GENERUJ                                 | ,         |       |           |        |                          |        |                        |       |              |
|                 | ▼ Filtry                               |                                         |           |       | Wyszuka   | j      | SZUKAJ                   | 2 ODŚV | VIEŻ 🔒 DRUKI           | IJ    |              |
|                 | Aktywność<br>Aktywny × *               | Pokaż tylko osoby, któ<br>się aktywność | órym skoŕ | iczył | a         |        |                          |        |                        |       |              |
|                 | Osoba                                  | Polecający                              |           | Stro  | na        |        |                          |        |                        |       |              |
|                 | Wszyscy 💌                              | Dowolny                                 | v         | W     | szystko   |        | Ŧ                        |        |                        |       |              |
|                 | ID 💠 Użytkownik                        | ▲ Polecający                            |           | ¢     | Aktywność | Strona | Data końca<br>aktywności | ¢      | Data opłaty<br>rocznej | <br>▼ |              |
|                 |                                        |                                         |           |       | ТАК       | prawa  | 22.01.2018               |        | 27.04.2018             |       |              |
|                 |                                        |                                         |           |       | ТАК       | lewa   | 29.01.2018               |        | 16.02.2018             |       |              |
|                 |                                        |                                         |           |       | ТАК       | lewa   | 22.01.2018               |        | 14.01.2019             |       |              |
|                 |                                        |                                         |           |       | ТАК       | lewa   | 22.01.2018               |        | 18.05.2018             |       |              |
|                 |                                        |                                         |           |       | ТАК       | lewa   | 29.01.2018               |        | 18.05.2018             |       |              |
|                 | -                                      |                                         |           |       | ТАК       | prawa  | 29.01.2018               |        | 08.10.2018             |       |              |

4. Jeżeli chcesz sprawdzić Partnerów, którym skończyła się aktywność wybierz filtr Aktywność > Nieaktywny. Wyświetli się lista wszystkich osób, które nie mają aktywności.

| ▼ Filtry                |     |                                     |            | Wysz                    | ukaj                  | SZUKAJ                   | C ODŚWIEŻ               |                             |
|-------------------------|-----|-------------------------------------|------------|-------------------------|-----------------------|--------------------------|-------------------------|-----------------------------|
| Aktywność<br>Nieaktywni | * * | Pokaż tylko osoby,<br>się aktywność | którym sko | ńczyła                  |                       |                          |                         |                             |
| Usoba                   |     | Polecający                          |            | Strona                  |                       |                          |                         |                             |
| Wszyscy                 | v   | Dowolny                             | *          | Wszystko                |                       | *                        |                         |                             |
| D 💠 Użytkownik          |     | Polecający                          | *          | <b>Aktywność</b><br>NIE | <b>Strona</b><br>lewa | Data końca<br>aktywności | Data<br>- rocz<br>14.01 | a opłaty<br>nej –<br>1.2019 |
|                         |     |                                     |            | NIE                     | lewa                  |                          | 14.01                   | 1.2019                      |
|                         |     |                                     |            | NIE                     | lewa                  |                          | 24.12                   | 2.2018                      |
|                         |     |                                     |            | NIE                     | prawa                 |                          | 17.12                   | .2018                       |

5. Jeżeli chcesz sprawdzić Partnerów, którzy w ostatnim OR mieli aktywność i utracili ją w okresie bieżącym ( czyli w dalszym ciągu mają szansę na zrobienie zamówienia i utrzymanie ciągłości aktywności) zaznacz dodatkowo box "Pokaż tylko osoby, którym skończyła się aktywność.

Aktywność partnerów

|                | GENERUJ                                       |                            |          |        |           |          |
|----------------|-----------------------------------------------|----------------------------|----------|--------|-----------|----------|
|                |                                               |                            |          |        |           |          |
| ▼ Filtry       |                                               |                            | Wyszukaj | SZUKAJ | C ODŚWIEŻ | 🔒 DRUKUJ |
| Aktywność      | L                                             |                            |          |        |           |          |
| Nieaktywni × v | I okaż tylko osob<br>ię aktywność             | oy, którym skończy         | ła       |        |           |          |
| Nieaktywni × v | ✔ Pokaż tylko osoł<br>ię aktywność Polecający | oy, którym skończy<br>Stra | ona      |        |           |          |

6. Dodatkową informacją jaką można sprawdzić jest data końca ważności opłaty rocznej Partnera.

|                                     |                                                                                                    | Wyszu                                                                                      | ıkaj                                                                                                    | SZUKAJ                                                                                                    | C ODŚWIEZ                                                                                                    | DRUKUJ                                                                                                    |
|-------------------------------------|----------------------------------------------------------------------------------------------------|--------------------------------------------------------------------------------------------|----------------------------------------------------------------------------------------------------|----------------------------------------------------------------------------------------------------|----------------------------------------------------------------------------------------------------|----------------------------------------------------------------------------------------------------|
|                                     |                                                                                                    |                                                                                            |                                                                                                    |                                                                                                    |                                                                                                    |                                                                                                    |
| Pokaż tylko osoby, ki się aktywność | tórym skończ                                                                                                    | zyła                                                                                       |                                                                                                    |                                                                                                    |                                                                                                    |                                                                                                    |
| Polecający                          | S                                                                                                    | trona                                                                                      |                                                                                                    |                                                                                                    |                                                                                                    |                                                                                                    |
| Dowolny                             | Ŧ                                                                                                    | Wszystko                                                                                   |                                                                                                    | Ŧ                                                                                                    |                                                                                                    |                                                                                                    |
| Polecający                          | \$                                                                                                    |                                                                                            | Strona                                                                                                    | aktywności                                                                                                    | • rocz                                                                                                    | znej                                                                                                    |
| Polecajacy                          | _                                                                                                    | Aktywność                                                                                  | Strona                                                                                                    | Data końca<br>aktywności                                                                                                    | Dat                                                                                                    | a opłaty<br>zpej                                                                                                    |
|                                     |                                                                                                    | NIE                                                                                        | lewa                                                                                                    |                                                                                                    | 14.0                                                                                                    | 1.2019                                                                                                    |
|                                     |                                                                                                    | NIE                                                                                        | lewa                                                                                                    |                                                                                                    | 14.0                                                                                                    | 1.2019                                                                                                    |
|                                     |                                                                                                    | NIE                                                                                        | lewa                                                                                                    |                                                                                                    | 24.1                                                                                                    | 2.2018                                                                                                    |
|                                     |                                                                                                    | NIE                                                                                        | prawa                                                                                                    |                                                                                                    | 17.12                                                                                                    | 2.2018                                                                                                    |
|                                     |                                                                                                    | NUE.                                                                                       |                                                                                                    |                                                                                                    | 17.10                                                                                                    | 0.0010                                                                                                    |
|                                     | <ul> <li>Pokaż tylko osoby, kr<br/>się aktywność</li> <li>Polecejący</li> <li>Dowolny</li> <li>Polecejący</li> </ul> | Pokaż tylko osoby, którym skończ<br>się aktywność Polecający S<br>Dowolny       Polecający | Pokaž tylko osoby, którym skończyła się aktywność   Polecający Strona   Dowolny *      Polecający       Polecający       Polecający       Polecający       NIE       NIE       NIE       NIE | Pokaż tylko osoby, którym skończyła<br>się aktywność Polecający      Towolny      Polecający      Aktywność Strona      NIE     lewa      NIE     lewa      NIE     lewa      NIE     prawa | <ul> <li>Pokaž tylko osoby, którym skończyła się aktywność</li> <li>Polecający</li> <li>Dowolny</li> <li>Strona</li> <li>Wszystko</li> <li>T</li> <li>Aktywność Strona aktywności</li> <li>NIE</li> <li>Iewa</li> <li>NIE</li> <li>Iewa</li> <li>NIE</li> <li>Iewa</li> <li>NIE</li> <li>Iewa</li> <li>IE</li> <li>Iewa</li> <li>IE</li> <li>Iewa</li> <li>IE</li> <li>Iewa</li> <li>IE</li> <li>Iewa</li> </ul> | Pokaž tylko osoby, którym skończyła się aktywność       Polecający       Dowolny       *       Polecający       *       Aktywność Strona       NIE       Iewa       14.0       NIE       Iewa       14.0       NIE       Iewa       14.0       NIE       IE       IE   < |

7. Aktywność Partnerów możesz sprawdzać globalnie lub każdego z osobna używając filtra "Osoba" .